# GUIDE OF LMS FOR PROFESSOR

### 4. ADD ACTIVITY

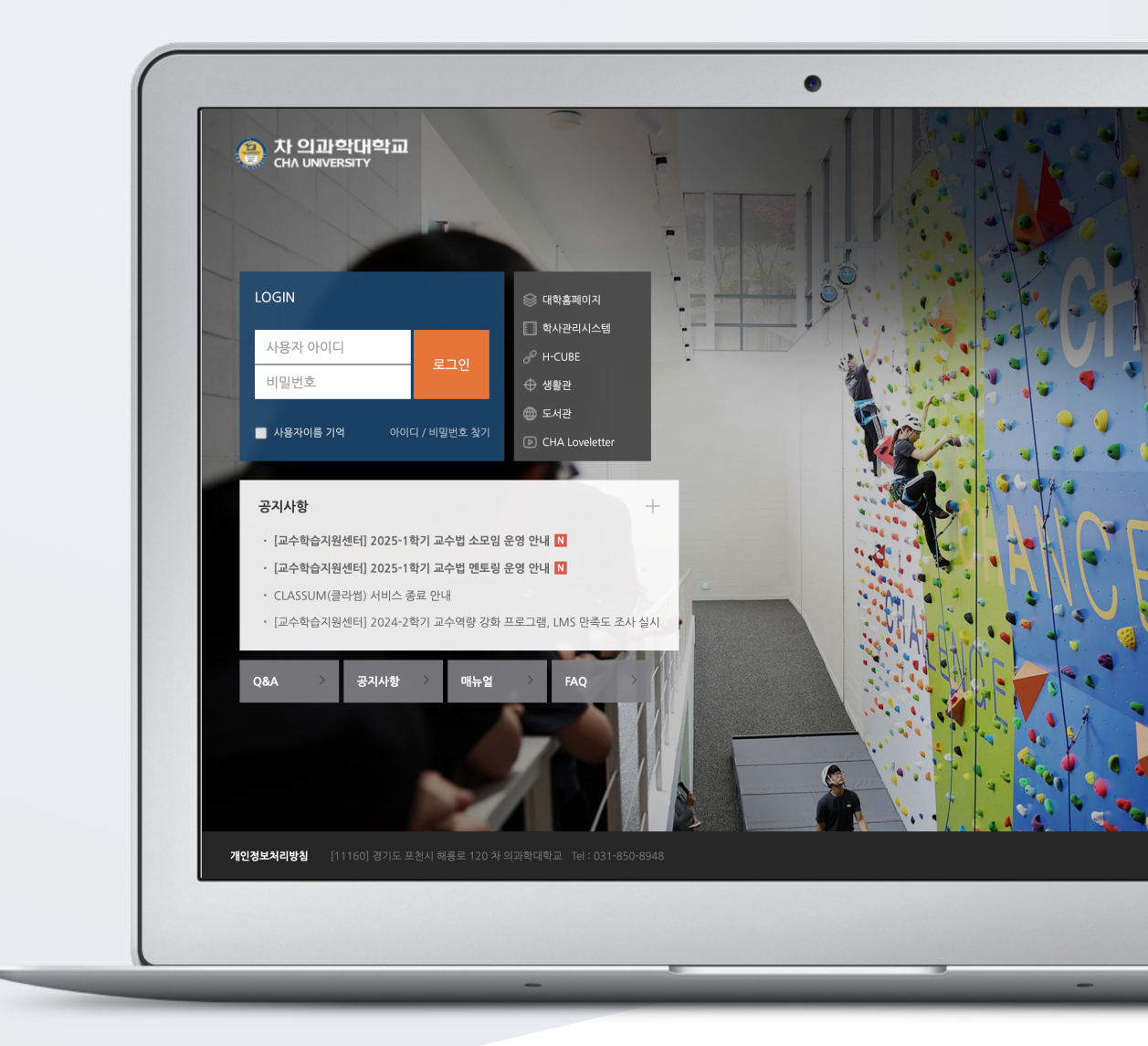

# TABLE OF CONTENTS

| Board                            | 3  |
|----------------------------------|----|
| Registering Assignment           | 4  |
| Evaluating Assignment            | 5  |
| Registering Questions            | 6  |
| Registreing Quiz                 | 16 |
| Evaluating Test                  | 19 |
| Creating Forum                   | 20 |
| Evaluating Forum                 | 22 |
| Creating Survey                  | 23 |
| Adding Survey Questions          | 25 |
| Saving/Managing Survey Questions | 34 |
| Analyzing Survey Results         | 35 |
| Creating a Chat Room             | 36 |

### BOARD

Use different board types to help instructors and learners communicate and share ideas.

Click the [Add Resource/Activity] button in the weekly section where you want to add the board,

and then press the (Board) button.

Enter the title of the bulletin board and select the bulletin board type.

| ▼ 기본     |       |
|----------|-------|
| 제목 🔒     |       |
| 게시판 타입 🏮 | 계시판 🗢 |

| Туре               | Explanation                                                                      |
|--------------------|----------------------------------------------------------------------------------|
| Default Board      | Users can freely write posts.                                                    |
| Notice Board       | Only instructors can write posts, and learners' replies/comments are restricted. |
| Q&A Board          | Private posts can be created, allowing the board to be used for Q&A purposes.    |
| Group Board        | It can be used on a group basis, created through 'Grouping' and 'Create group'.  |
| 1:1 Board          | Instructors can view all posts, while learners can only see their own posts.     |
| Anonymous<br>Board | By leaving the author's name blank, posts can be made anonymously.               |

You can set the file size limit and the number of attachments for the board.

| ▼ 첨부파일    |                    |
|-----------|--------------------|
| 첨부파일 허용   | 여                  |
| 최대 첨부파일 수 | 5                  |
| 최대 첨부 용량  | 사이트 업로드 한계 (1GB) ◆ |
|           |                    |

Please click the [Save and Return to Course] button.

When selecting a default board, a board will be created where posts can be written freely.

### **REGISTERING ASSIGNMENT**

Click the [Add Resource/Activity] button in the weekly section where you want to add the

assignment, and then click the (assignment) button.

#### Enter a title. (Ex: assignment of week 2)

| ▼ 기본 |      |                |  |
|------|------|----------------|--|
|      |      |                |  |
|      | 제목 🌒 |                |  |
|      |      | - 필수사항을 입력하세요. |  |

Set the assignment submission period.

\* When setting the cut-off date, you can adjust the date and time by checking the activation button on the right.

- Allow submissions from: Start date and time for assignment submission
- Due date: Assignment submission deadline (submission allowed after this date)
- Cut-off date: Assignment submission cut-off time (submission not allowed after this date)
- Remind me to grade by: Notification time for grading alerts to the instructor

| ▼ 제출 기간 설정 |           |                                         |
|------------|-----------|-----------------------------------------|
|            | 시작 일시 💡   | 2024 \$ 7월 \$ 22 \$ 00 \$ 00 \$ ∰ ☑ 활성화 |
|            | 종료 일시 💡   | 2024 ≑ 7월 ≑ 29 ≑ 00 ≑ 00 ≑ ∰ ☑ 활성화      |
|            | 제출 차단 🕜   | 2024 \$ 7월 \$ 22 \$ 10 \$ 59 \$ ₩ □ 활성화 |
|            | 평가 리마인드 💡 | 2024 \$ 8월 \$ 5 \$ 00 \$ 00 \$ 203 3    |
|            |           | 🗹 항상 설명 표시 😮                            |

Enter the maximum score (full marks) for the assignment and click the [Save and Confirm] button to complete the assignment creation.

| ▼ 성적    |                          |
|---------|--------------------------|
| 성적 🕑    | 유형 점수 ◆<br>척도 기본 역량 척도 ◆ |
| 채점 방식 😧 | 최고 점수 100<br>점수 입력 ◆     |

## EVALUATING ASSIGNMENT

Click the assignment you want to grade.

#### Click the [View all submissions] button.

| ♠ / 테스트 강의실 / 주제 2 / 2주차 과제    |                  |  |  |  |  |
|--------------------------------|------------------|--|--|--|--|
| 2주차 과제                         |                  |  |  |  |  |
| <sup>2주차 과제입니다.</sup><br>채점 요약 |                  |  |  |  |  |
| 대상자 수                          | 5                |  |  |  |  |
| 과제 제출한 대상자 수                   | 1                |  |  |  |  |
| 채점이 필요한 제출물                    | 1                |  |  |  |  |
| 종료 일시                          | 2024-07-29 00:00 |  |  |  |  |
| 마감까지 남은 기한                     | 6 일 12 시간        |  |  |  |  |
|                                | 과제 평가 우수 과제 선정   |  |  |  |  |

Click [Download all submissions] to download and review the assignments.

| 1주치   | 나 과제            |                                          |        |         |      |                  |                     |          |          |        |     |
|-------|-----------------|------------------------------------------|--------|---------|------|------------------|---------------------|----------|----------|--------|-----|
| 채점 관련 | 년 활동 ✔ 선택       | 석                                        |        |         |      |                  |                     |          |          |        |     |
|       | 모든<br>성직<br>zip | 든 과제 다운로드<br>석부로 이동<br>- 파일로 여러 피드백 파일 ' | 업로드    |         |      |                  |                     |          |          | 테이블 옵션 | 초기화 |
| 선택    |                 |                                          |        |         |      |                  |                     |          |          |        |     |
|       | 이름 -            | 이메일 주소 💻                                 | 상태 🚽 💻 | 성적 🗕    | 편집 🗕 | 제출 수정일 💻         | 첨부파일 🗕              | 제출물 설명 🗕 | 채점 수정일 💻 | 피드백 🗕  | 유사도 |
|       | 박학생             | Ubionid11@aa.net                         | 제출 완료  | 성적<br>- | 편집 🔻 | 2025-01-21 13:40 | 느 <mark>ㅅ</mark> 저장 |          | -        |        | 검사다 |

Enter the score in the 'Grade' field and press the Enter key to submit the score.

\* You can also leave feedback.

\* By clicking [Options] - [Quick Grading], you can enter grades directly on the assignment evaluation screen.

| 선택 | 이름 - | 이메일 주소 💻         | 상태 -         | 성적 🗕                 | 편집 🗕 | 제출 수정일 💻         | 첨부파일 🗕 | 제출물 설명 🗕 | 채점 수정일 🗕         | 피드백 — | 최종 성적 🗕        |
|----|------|------------------|--------------|----------------------|------|------------------|--------|----------|------------------|-------|----------------|
|    | 김학생  | Ubionid10@aa.net | 제출 완료<br>채점됨 | 성적<br>90.00 / 100.00 | 편집 🔻 | 2024-07-22 10:59 | 🛛 🗰 저장 | 🖶 댓글 (0) | 2024-07-22 11:06 |       | 90.00 / 100.00 |

## **REGISTERING QUESTIONS**

Test(quiz) follow a two-step process: 1) Registering the necessary questions in your personal 'Question Bank,' and 2) Adding the 'Quiz' to the classroom for learners to take at a specified time.

First, register the quiz questions in the question bank.

\* Questions registered in the question bank can be reused in the same or different courses.

Click [Question Bank] under [Others] in the left menu, then click [Create a new question] on the next page.

| 강의실 홈 —             | 문제 카테고리 가져오기 내보내기           |
|---------------------|-----------------------------|
| 강의정보 ▲<br>성적/춬석관리 ▲ | 므제 으해                       |
| 수강생 알림 ▲            | 군 게 근 경<br>카테고리 선택 조차 테스트 ♠ |
| 기타 관리 ▼             |                             |
| • 사용자 관리            |                             |
| • 팀 설정              | Filter by tags V            |
| · 팀원<br>· 문제 은행     | 새 문제 만들기                    |
| · 강좌기록              | 4                           |
| • 이수기준관리            |                             |
| · 학습자료 가져오기         |                             |

Select the type of quiz question you want to create, then click the [Add] button to start adding questions

| 추가할 문제 유형 선택                    | ×                                                                |
|---------------------------------|------------------------------------------------------------------|
| 문제                              | 제시되는 복수의 보기 가운데 정답을 선택하는 문제 유형으로, 단답형(1개의 답만 존재)과 다답형(복수응답, 2개 이 |
| ◉ ☷ 선다형                         | 답이 존재)으로 분류됩니다.                                                  |
| ○ •• OX형                        |                                                                  |
| ○ ☷ 짝찾기형                        |                                                                  |
| ○    주관식 단답형                    |                                                                  |
| ○ 🖆 수치형                         |                                                                  |
| 이 📓 서술형                         |                                                                  |
| ○ 🚆 빈칸 채우기                      |                                                                  |
| ○ 🗧 All-or-Nothing Multiple Cho |                                                                  |
| 기타                              |                                                                  |
| ○  설명                           |                                                                  |
|                                 | 2         추가         취소                                          |

Enter the 'Question name' to organize your questions in the question bank, (e.g., Week 1 Test 1) and write the quiz question in the 'Question text' field.

| Enter the questi            | on's score in the 'De | efault mark field. |  |
|-----------------------------|-----------------------|--------------------|--|
| 카테고리                        | 주차 테스트                | \$                 |  |
| 문제 분류명 🌗<br>(예: 중간고사 1번 문항) | 주차테스트 1번              |                    |  |
| 문제 내용 🔒                     | I I B I               |                    |  |
|                             |                       |                    |  |
|                             |                       |                    |  |
|                             |                       |                    |  |
|                             |                       |                    |  |

Enter the answer choices, including correct and incorrect options, in the fields labeled 'Choice 1,' 'Choice 2,' and so on.

For the correct choice, set the grade percent to '100%'.

기본 점수 🌗

10

| ▼ 답  |        |
|------|--------|
|      |        |
| 보기 1 |        |
|      |        |
| 성적   | 100% + |
| 피드백  |        |
|      | i.     |

Click the [Save] button to store the question in the question bank.

Continue adding questions in the same way to manage your quiz questions.

| 문제 은행                                                 |         |   |    |   |   |                         |                         |
|-------------------------------------------------------|---------|---|----|---|---|-------------------------|-------------------------|
| 카테고리 선택 089999469ac2c377f032db74bb4f229f 의 기본설정 (2) ≑ |         |   |    |   |   |                         |                         |
| Filter by tags<br>새 문제 만들기                            | i V     |   |    |   |   |                         |                         |
| □ T <sup>▲</sup> 질                                    | 문       |   |    |   |   | 작성자                     | 최종 수정 일시                |
| □ := 주                                                | 차테스트 2번 | • | ළු | € | Û | 관리자<br>2024-07-22 12:11 | 관리자<br>2024-07-22 12:11 |
| 중심 도시의 주변에서 주거지 역할을 하는 도시를 무엇이라 하는가?                  |         |   |    |   |   |                         |                         |
| ··· 주                                                 | 차테스트 1번 | • | ළු | Q | Û | 관리자<br>2024-07-22 12:04 | 관리자<br>2024-07-22 13:16 |
| 프랑스의 수도는 파리이다.                                        |         |   |    |   |   |                         |                         |

#### MULTIPLE CHOICE

This is a question type where the correct answer is selected from multiple choices provided. When registering the question, the answer is entered together, allowing for automatic grading and score display after the quiz ends.

You can choose to have either one correct answer (single answer) or multiple correct answers (multiple answers).

| 카테고리                        | 주차 테스트           |
|-----------------------------|------------------|
| 문제 분류명 🚺<br>(예: 중간고사 1번 문항) | 주차테스트 1번         |
| 문제 내용 🔒                     |                  |
|                             |                  |
|                             |                  |
|                             | 출제되는 문항          |
|                             |                  |
|                             | 1 개 : 단답만        |
|                             | 2개 이상 : 다답       |
| 기본 점수 🌒                     | 10 정답을 맞추면 얻는 점수 |

Create multiple choices, including the correct answer.

| ▼ 답  |                                         |
|------|-----------------------------------------|
|      |                                         |
| 보기 1 | I I I I II II II II II II II II II II I |
| 성적   | 100% 🕈 정답이면 100%로, 오답이면 '없음' 유지         |
|      |                                         |
| 피드백  |                                         |
|      |                                         |
| 보기 2 |                                         |
| 성적   |                                         |
| 피드백  |                                         |
|      |                                         |

| 인 취소 |
|------|
|------|

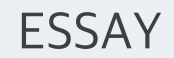

This is an essay-type question where learners can freely respond to the given prompt. It does not require pre-registering an answer, allowing the instructor or grader to review the learner's response and assign a score.

| 카테고리                        | 주차 테스트                                                              |
|-----------------------------|---------------------------------------------------------------------|
| 문제 분류명 🌗<br>(예: 중간고사 1번 문항) | 주차테스트 1번 Write the classification criteria according to the example |
| 문제 내용 🚺                     | <b>↓ i • B</b> I ≔ ≡ % % ⊂ • ♥ ♥ @                                  |
|                             |                                                                     |
|                             |                                                                     |
|                             | Question to be created                                              |
|                             |                                                                     |
|                             |                                                                     |
| 기본 점수 🏮                     | <sup>10</sup> Score earned for a correct answer                     |

You can adjust the settings of the input field that is used by learners to write their responses as needed.

| HTML 편집기 |
|----------|
| 필수 ◆     |
| 15 줄 🕈   |
| 아니오 🗢    |
| 선택사항 ◆   |
|          |

You can provide guidelines and formats for writing responses in the [Response template] for learners to refer to when answering.

The content entered in the [Response template] field will appear at the top of the input field when learners take the quiz.

| 답안양식 💡 | <b>↓ i • B I ♂• ♀ ≔ ≔ % % ™ ₽</b> |
|--------|-----------------------------------|
|        | * 답안 양식 예시) 길이는 최대 5 줄로 작성하세요.    |
|        |                                   |

|--|

#### SHORT ANSWER

This is a question type where learners write a fixed short word or phrase as the answer. When registering the question, the answer is entered together, allowing for automatic grading and score display after the quiz ends.

If the correct answer is in alphabetic characters, case sensitivity can be applied.

| 카테고리<br>문제 분류명 🌗<br>(예: 중간고사 1번 문항) | 주차 테스트<br>◆ Write the classification criteria according to the example |
|-------------------------------------|------------------------------------------------------------------------|
| 문제 내용 🔒                             |                                                                        |
|                                     | Question to be created                                                 |
| 기본 점수 🏮                             | <sup>10</sup> Score earned for a correct answer                        |

Enter the correct answer and the grade weighting (the percentage of the default score to be applied).

It is recommended to include similar words or abbreviations as acceptable answers. (e.g., Answer 1: U.K. / Answer 2: United Kingdom)

| <b>▼</b> 답 |           |
|------------|-----------|
| 답안 1       | 성적 100% ≑ |
| 피드백        |           |

|--|

### TRUE/FALSE

This is a question type where learners select whether the given statement is true or false.

| 카테고리                        | 주차 테스트 ◆                                                            |
|-----------------------------|---------------------------------------------------------------------|
| 문제 분류명 🔒<br>(예: 중간고사 1번 문항) | 주차테스트 1번 Write the classification criteria according to the example |
| 문제 내용 🔒                     |                                                                     |
|                             |                                                                     |
|                             |                                                                     |
|                             | Question to be created                                              |
|                             |                                                                     |
|                             |                                                                     |
| 기본 점수 🏮                     | <sup>10</sup> Score earned for a correct answer                     |

Write the correct answer for the question as either true or false.

#### MATCHING

This is a matching question, where learners find related pairs such as question-answer or choicechoice.

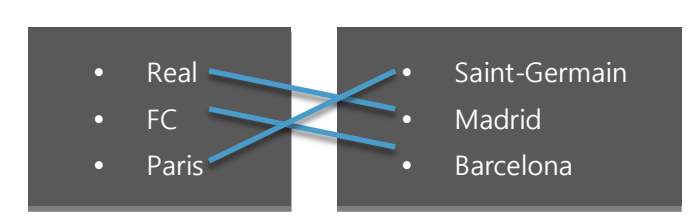

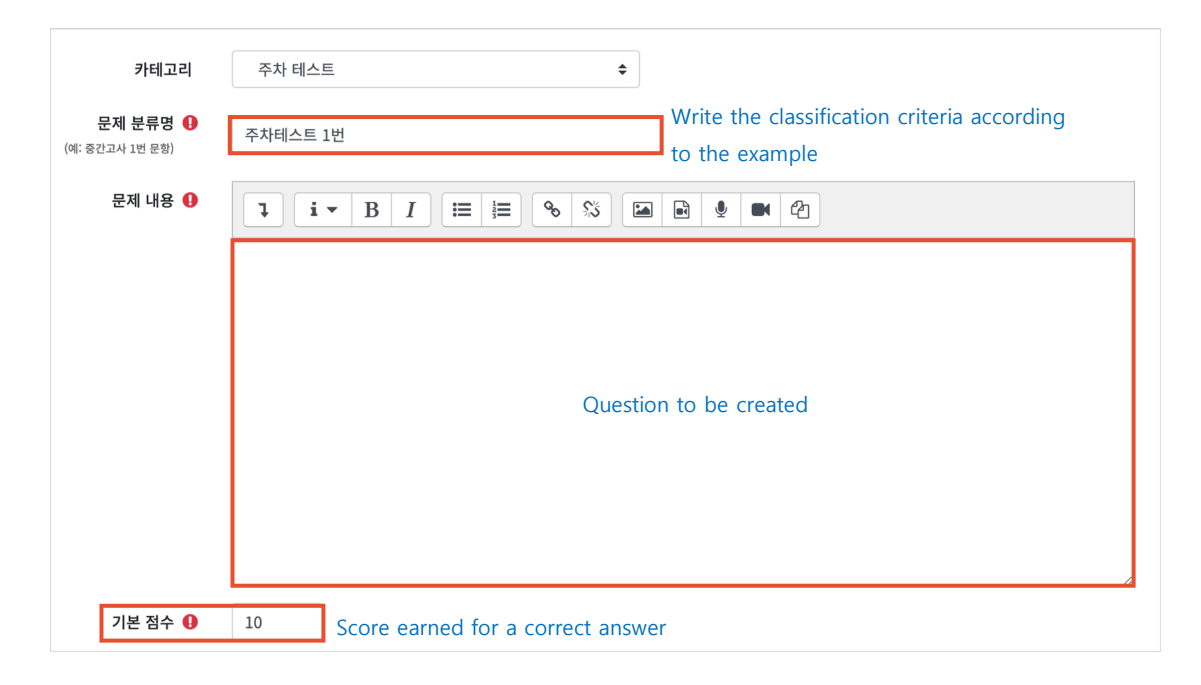

Write related question-answer or choice pairs as shown below.

You need to create at least 2 questions and 3 answers..

| ▼ 답      |                                                                                                    |
|----------|----------------------------------------------------------------------------------------------------|
| 정답 선택 방식 | 최소한 두개의 문제과 세개의 답안을 제시해야만 합니다. 비어있는 문제에 대한 답을 제공하기 위<br>해 별도의 오답을 제공할 수 있습니다. 내용이 들어있지 않은 문제 및 답안은 무시됩니다. |
| 문제 1     | $\begin{array}{c ccccccccccccccccccccccccccccccccccc$                                                     |
|          | Ex: France                                                                                                |
| 답        | Ex: Paris                                                                                                 |

|--|

#### EMBEDDED ANSWERS (CLOZE)

This is a question type where a sentence or paragraph is presented, and learners are required to select or write the correct answer in the blanks.

| 카테고리                        | 주차 테스트                                                                 |
|-----------------------------|------------------------------------------------------------------------|
| 문제 분류명 🌗<br>(예: 중간고사 1번 문항) | 주차테스트 1번 Write the classification criteria according to the example    |
| 문제 내용 🔒                     |                                                                        |
|                             |                                                                        |
|                             | Question to be created                                                 |
|                             | Example: To create a blank in the sentence like {1:SHORTANSWER=blank}, |
|                             | insert brackets and information as shown in the example below.         |
|                             |                                                                        |
| 기본 점수 🔒                     | <sup>10</sup> Score earned for a correct answer                        |

To create a blank within the sentence, insert brackets and information at the spot where the answer should be entered, as shown in the example below.

- Short Answer : {Default Score(number):SHORTANSWER:=Correct Answer} (e.g., {1:SHORTANSWER:=Notice})
- Multiple Choice : {Default Score(number):MULTICHOICE=Correct Answer#OK~Incorrect Answer#Wrong} (e.g., {1:MULTICHOICE:=Fixed#OK~Variable#Wrong})
- Numerical : {Default Score(number):NUMERICAL:=Correct Answer:Tolerance Range}

Click the [Save] button to complete the question registration.

\_\_\_\_\_

| Fill-in-the-blank questio  | ns will appea  | r to learners a | as shown in the | screen below  |
|----------------------------|----------------|-----------------|-----------------|---------------|
| This in the blank question | ins will appea | to rearriers a  |                 | Screen below. |

저장 후 강좌로 복귀 저장 후 확인 취소

| 문제<br>아직 | <b>1</b><br>  답하지 않음 | Match the following cities with the correct state: * San Francisco: + * Tucson: + |    |            |    |         |                    |  |
|----------|----------------------|-----------------------------------------------------------------------------------|----|------------|----|---------|--------------------|--|
| 총 5.     | 5.00 점               | * Los Angeles:                                                                    | \$ | * Phoenix: | \$ | The cap | oital of France is |  |
|          |                      |                                                                                   |    |            |    |         |                    |  |

#### NUMERICAL

This is similar to short answer questions but requires answers to be in numerical form only.

| 카테고리                        | 주차 테스트                                                              |
|-----------------------------|---------------------------------------------------------------------|
| 문제 분류명 🌗<br>(예: 중간고사 1번 문항) | 주차테스트 1번 Write the classification criteria according to the example |
| 문제 내용 🔒                     |                                                                     |
|                             |                                                                     |
|                             |                                                                     |
|                             | Question to be created                                              |
|                             |                                                                     |
|                             |                                                                     |
| 기본 점수 🔒                     | <sup>10</sup> Score earned for a correct answer                     |

Enter the correct number in the answer field, and apply a tolerance range if partial answers are allowed.

Also, enter the grade weighting. (e.g., 100% for a perfect answer, 50% for a partial answer…)

| ▼ 답 |      |                                                       |
|-----|------|-------------------------------------------------------|
|     | 답안 1 | 오차 0 성적 없음 수                                          |
|     | 피드백  | $\begin{array}{c ccccccccccccccccccccccccccccccccccc$ |
|     |      |                                                       |
|     |      |                                                       |

| Ŷ |
|---|
|---|

### DESCRIPTION

Use this when instructions or explanations are needed at the start, end, or during the quiz

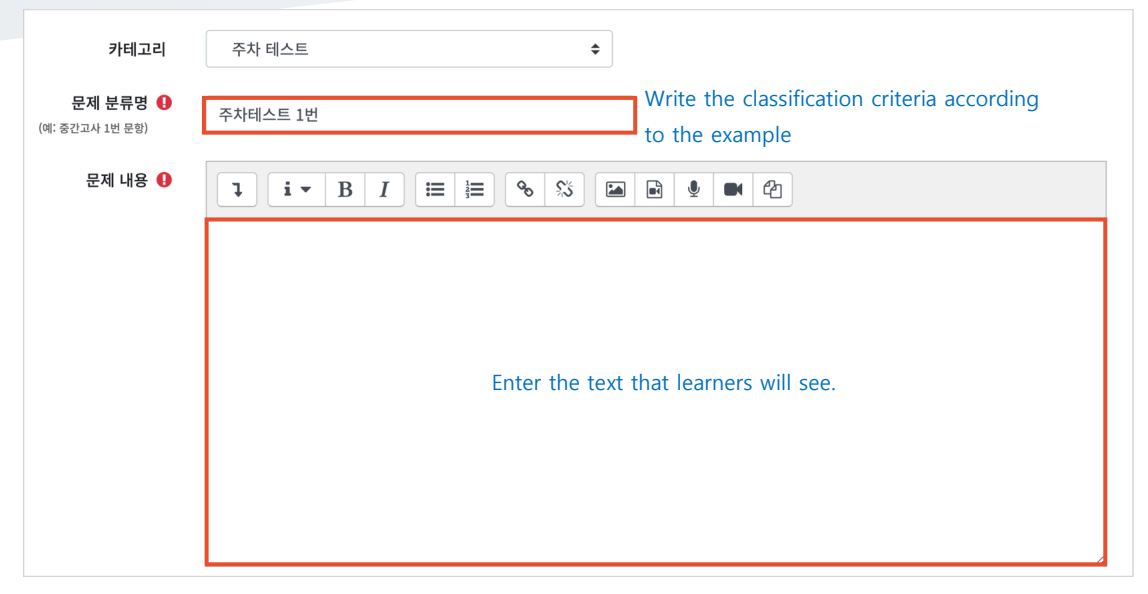

Click the [Save] button to complete the question registration.

저장 후 강좌로 복귀 저장 후 확인 취소

### REGISTREING QUIZ

Click the [Add Resource/Activity] button in the weekly section where you want to add the

test(quiz), and then click the (test) button.

Enter a title of test. (Ex: Week Test)

| ▼ 기본 |    |
|------|----|
|      | 제목 |

Click the 'Enable' button on the right to set the quiz start and end date/time and time limit. \* If you do not set the start/end date and time, the quiz will be available for learners to enter and take at any time.

\* You can limit the time students have to complete the quiz by setting a time limit.

| ▼ 퀴즈 기간 설정    |             |                                    |
|---------------|-------------|------------------------------------|
|               | 시작 일시 💡     | 2024 ◆ 7월 ◆ 22 ◆ 11 ◆ 59 ◆ ∰ □ 활성화 |
|               | 종료 일시       | 2024 		 7월 		 22 		 11 		 59       |
|               | 시간제한 😯      | 0 분간 ◆ □활성화                        |
| 시간제한 초과 시 🛛 😮 |             | 현재까지의 응시 내용 자동 제출                  |
| ম             | 출 유예 기간 ( 😯 | 1 일 ◆ ♥ 활성화                        |

To limit the number of submissions, change the setting from 'Unlimited' to the desired number of allowed submissions.

| ▼ 성적        |         |
|-------------|---------|
| 카테고리 선택 🛛 🤉 | 범주 없음 ◆ |
| 토과 적수 2     |         |
| 단안 제축 가는 횟수 | 제하 없음 🚖 |
| 채정 반번 📀     | 치고 저스 🌢 |
|             |         |

To release the scores after completing the quiz, check 'Grades' under 'After the quiz is closed'.

| ▼ 피드백 표시 😮   |            |
|--------------|------------|
|              |            |
| 응시 중         | 응시 직후      |
| 🜌 응시내역 😮     | □ 응시내역     |
| 🔲 정답여부 🕜     | □ 정답여부     |
| 🔲 점수 🝞       | □ 점수       |
| 🔲 구체적 피드백 🝞  | □ 구체적 피드백  |
| 📃 일반적인 피드백 😯 | 일반적인 피드백   |
| 🔲 정답 🕜       | 이 정답       |
| 🔲 전반적인 피드백 😯 | 🔲 전반적인 피드백 |
| 응시 후 퀴즈 마감 전 | 퀴즈 마감 이후   |
| □ 응시내역       | 응시내역       |
| □ 정답여부       | □ 정답여부     |
| □ 점수         | □ 점수       |
| □ 구체적 피드백    | □ 구체적 피드백  |
| 일반적인 피드백     | 📄 일반적인 피드백 |
| 정답           | □ 정답       |
| 🗋 전반적인 피드백   | □ 전반적인 피드백 |
|              |            |

Click the [Save and Confirm] button to see that the test(quiz) has been created as shown. Now, click [Edit Quiz] to link the questions you have prepared in advance.

| 주차 테스트                                 |
|----------------------------------------|
| 종료일시: 2025-01-21 15:09                 |
| 시간제한: 1 시간                             |
| 채점 방법: 최고 점수                           |
|                                        |
| 추가된 문제가 없습니다. '시험 편집'을 클릭하여 문제를 추가하세요. |
| 시형 편집                                  |
| 강좌로 돌아가기                               |

Click [Add] on the right and select [+from question bank] to display the questions registered in the question bank.

Select the questions to add to the quiz, then click the [Add selected questions to the quiz] button to register them.

After adding all the questions, enter the total score in the [Maximum Grade] field and click the [Save] button to complete.

| 🛖 / 글로벌 사회와 미래교육 / 1주차 / 1차시 / 1주차 테스트 / <b>시험 편집</b>                                                                                                    |   |                                  |
|----------------------------------------------------------------------------------------------------|---|----------------------------------|
| A Deale to 11111                                                                                                    |   |                                  |
|                                                                                                    | 5 | 최고점수 10.00 저장<br>총점: 0.00        |
| 문제은행으로부터                                                                                                    | × |                                  |
| 카테고리 선택 2024_20_CM015.420_DK030402_0014549_04 의 기본설정 (1)<br>문제의 기본 카테고리가 문맥 '2024_20_CM015.420_DK030402_0014549_04'에서 공유되었습니다.<br>Filter by tags ▼                                                                                                    | E | + 신규 문제<br>+ 문제은행으로부터<br>+ 랜덤 문제 |
| 옵션 검색 ←         『 하위 범주의 질문도 보여주기         예전 문제들도 표시         -         -         -         -         -         -         -         -         -         -         -         -         -         -         -         -         -         -         -         -         -         -         -         -         -         -         -         -         -         -         -         -         -         -         -         -         -         -         -         -         -         -         -         -         -         -         -         -         -         -         -         -         -< | Q |                                  |

## EVALUATING TEST

Click the completed quiz, then press the button displaying the number of participants in the center to move to the evaluation page.

| 주차 테스트                  |
|-------------------------|
| 시작일시 : 2024-07-22 00:00 |
| 종료일시 : 2024-07-29 19:00 |
| 시간제한: 1 시간              |
| 채점 방법: 최고 점수            |
|                         |
| 응시: 1                   |

Click 'Not yet graded' next to the learner's name to proceed with grading.

\* For questions like multiple-choice, where answers are pre-registered, grading is done automatically.

|  | 이름             | 이메일 주소           | 진행 상황 | 시작 일시            | 종료 일시            | 소요 시간 | 성적/10.00 |
|--|----------------|------------------|-------|------------------|------------------|-------|----------|
|  | 김학생<br>응시내역 검토 | Ubionid10@aa.net | 종료됨   | 2024-07-22 13:24 | 2024-07-22 13:24 | 7 초   | 10.00    |

Select [Review Attempt] to check the answers submitted by the learner.

Review the learner's answers, then click 'Make comment or override mark' to enter the score. "Click the [Save] button to close the score entry window, and once grading is complete, click [Finish review] to finish the evaluation.

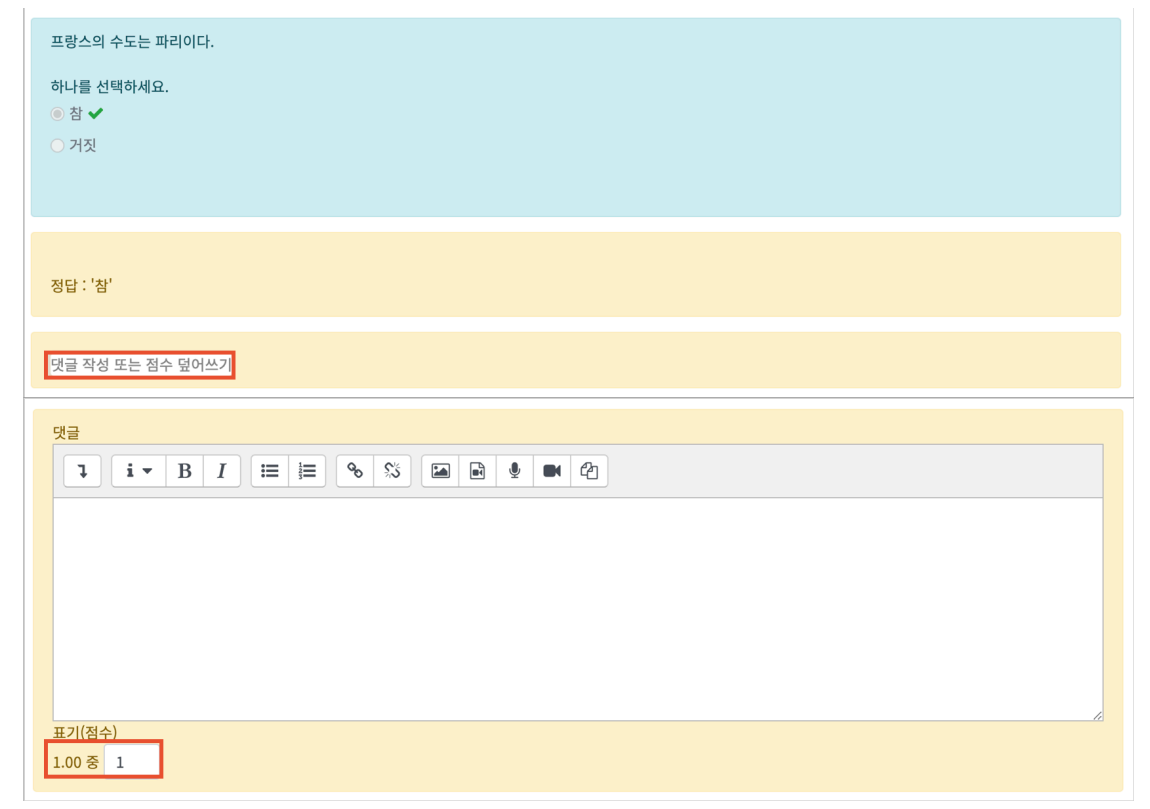

## CREATING FORUM

Click the [Add Resource/Activity] button in the weekly section where you want to add the Forum,

and then click the (Forum) button.

Enter the title of theforum and select the type.

- Each person posts one discussion: A discussion where each participant registers one topic and exchanges opinions with others
- A single simple discussion: A discussion where the instructor presents a topic, and learners leave their opinions on that topic (In 'A single simple discussion,' write the discussion topic and preliminary notice by clicking 'Add a New Discussion Topic'.)
- Standard forum displayed in a blog-like format: A discussion where participants freely write posts in a blog-like format
- Standard forum for general use: A discussion where participants can freely write topics and opinions (default setting)
- Q and A forum: A discussion where learners can view other participants' responses after submitting their own answers to the given topic

| ▼ 기본     |                                                             |
|----------|-------------------------------------------------------------|
| 제목 🕕     | [토론기간설정]은 페이지 아래 <b>[접근제한] &gt; [날짜]</b> 에서 기간형성을 하시기 바랍니다. |
| 설명       | <b>↓ i • B I </b>                                           |
|          |                                                             |
|          |                                                             |
|          |                                                             |
|          | □ 메인 화면에 설명 보이기 @                                           |
| 토론방 유형 😮 | 일반 형식 ◆                                                     |

Set the Aggregate type and maximum grade to evaluate the discussion activity and reflect the scores in the course gradebook.

[Aggregate type]

- \* Average of ratings: The average of all evaluation scores
- \* Count of ratings: The number of items evaluated
- \* Maximum rating: Recognize the highest score among the evaluation items as the final grade
- \* Minimum rating: Recognize the lowest score among the evaluation items as the final grade
- \* Sum of ratings: Sum of all evaluation scores

| ▼ 평가                                  |                              |  |  |  |  |  |  |
|---------------------------------------|------------------------------|--|--|--|--|--|--|
| 평가 가능한 역할 💡 활동이 저장되기 전에는 능력 확인이 안됩니다. |                              |  |  |  |  |  |  |
| 1 집계 유형 🕜                             | 평가 없음 ◆                      |  |  |  |  |  |  |
| 척도 😮                                  | 유형 점수 🕈                      |  |  |  |  |  |  |
| _                                     | 척도 기본 역량 척도 ◆                |  |  |  |  |  |  |
| 2                                     | 최고 점수 100                    |  |  |  |  |  |  |
|                                       | · 평가 기간 제한                   |  |  |  |  |  |  |
| 시작 일시                                 | 2025 ¢ 1월 ¢ 21 ¢ 15 ¢ 25 ¢ ∰ |  |  |  |  |  |  |
| 종료 일시                                 | 2025 ¢ 1월 ¢ 21 ¢ 15 ¢ 25 ¢ ∰ |  |  |  |  |  |  |
|                                       |                              |  |  |  |  |  |  |

Click the [Save] button to complete the creation of the discussion forum.

저장 후 확인 취소

### EVALUATING FORUM

Forums with set aggregate type and maximum mark can be graded in the grades. Click [Course Home]-[Grade/Attendance]-[Grades] at the left of the course.

| 강의실 홈      |
|------------|
| 강의정보 ▼     |
| 성적/출석관리 ▲  |
| • 학습이력현황   |
| · 온라인출석부   |
| • 오프라인 출석부 |
| · 출결반영확정   |
| • 성적부      |
| 수강생 알림 ▼   |
| 기타 관리 ▼    |

Enter the scores for each learner in the discussion list and press the Enter key. The fields with entered scores will change color as shown below.

|       |              |      | 온라인 강좌 💻    |              |  |
|-------|--------------|------|-------------|--------------|--|
| 이름    |              |      | 😐 학습토론방 🗢 🖋 | 📵 2주차 과제 🗢 🖋 |  |
| 김학생   | <b>III</b> 🌶 | t003 | 80.00       | -            |  |
| 민학생   | ⊞ 🖋          | t007 | 70.00       | -            |  |
| 성학생   | <b>III</b> 🌶 | t009 | 100.00      | -            |  |
| 우학생   | ⊞ 🖋          | t005 | -           |              |  |
| 유학생   | <b>III</b> / | t006 | -           | -            |  |
| 이학생   | ⊞ 🌶          | t004 | -           | -            |  |
| 임학생   | ⊞ 🌶          | t008 | -           | -            |  |
| 전체 평균 |              |      | -           |              |  |

If you want to reflect the number of posts/comments written in the evaluation, you can refer to [Course Home]-[Grade/Attendance]-[Learning history]

|    |     |      | 1주 |    |    |    |    |    |    |  |
|----|-----|------|----|----|----|----|----|----|----|--|
| 번호 | 이름  | 학번   | 0  |    |    |    |    | 6  | 2  |  |
|    |     |      | 보기 | 쓰기 | 보기 | 쓰기 | 댓글 | 보기 | 쓰기 |  |
| 1  | 김학생 | t003 | 1  | -  | 4  | 1  | 1  | 2  | 1  |  |
| 2  | 민학생 | t007 | -  | -  | -  | -  | -  | -  | -  |  |
| 3  | 성학생 | t009 | -  | -  | -  | -  | -  | -  | -  |  |

### CREATING SURVEY

Surveys are created in two steps: 1) Setting up the 'Survey' that learners can access by clicking in the classroom, and 2) Adding the questions that learners need to answer in the survey.

Click the [Add Resource/Activity] button in the weekly section where you want to add the survey,

and then click the (survey) button.

#### Enter a title of the survey

| ▼ 기본 |      |                   |
|------|------|-------------------|
|      | 제목 🚺 |                   |
|      | 설명   |                   |
|      |      |                   |
|      |      |                   |
|      |      |                   |
|      |      |                   |
|      |      | 🗌 메인 화면에 설명 보이기 😮 |

Set the period during which participants can take the survey.

If no date is specified, the survey will be available for participation at any time.

| 시작일시 2024 ◆ 7월 ◆ 22 ◆ 13 ◆ 34 ◆ ∰ □활성화<br>종료일시 2024 ◆ 7월 ◆ 22 ◆ 13 ◆ 34 ◆ ∰ □활성화 | ▼ 이용 기간 설정 |       |               |           |              |  |
|----------------------------------------------------------------------------------|------------|-------|---------------|-----------|--------------|--|
| 종료 일시 2024 숙 7월 숙 22 숙 13 숙 34 숙 ∰ □ 활성화                                         |            | 시작 일시 | 2024 \$ 7월 \$ | 22 🗢 13 🗢 | 34 ≑ 🋗 □ 활성화 |  |
|                                                                                  |            | 종료 일시 | 2024 \$ 7월 \$ | 22 🗢 13 🗢 | 34 � 篇 □ 활성화 |  |

You can use various settings for the survey

| ▼ 설문조사 방법           |       |    |
|---------------------|-------|----|
| 사용자 이름 기록           | 익명    | \$ |
| 여러번 제출 허용 💡         | 아니오 🗢 |    |
| 설문 문항에 자동 번호 부여 🛛 😮 | 예 \$  |    |

You can display a confirmation page after completing the survey.

If you do not use a confirmation page, learners will be redirected to the course main page after completing the survey.

| ▼ 설문조사 제출 후 |                                                          |
|-------------|----------------------------------------------------------|
| 안내 페이지 보기   | 아니오 ㅎ                                                    |
| 안내 내용       |                                                          |
|             |                                                          |
|             |                                                          |
|             | If you want to automatically direct learners to the next |
|             | the survey, enter the URL of the desired location.       |
| 링크 주소 💡     |                                                          |

## ADDING SURVEY QUESTIONS

After entering the information to create the survey and clicking the [Save] button, the next screen will appear.

Click [Edit questions] to add questions.

| 설문조사@                                                  |                                                                      |        |    |       |  |
|--------------------------------------------------------|----------------------------------------------------------------------|--------|----|-------|--|
| 설명                                                     | 설문 편집                                                                | 설문지    | 분석 | 응답 보기 |  |
| 설명<br>설문에 참여<br>해당설문의<br>시작 일시: :<br>종료 일시: :<br>설문에 참 | 한 응답 개수: 0<br>문항 수: 0<br>2024-07-22 13:3<br>2024-07-22 23:0<br>여하세요. | 9<br>0 |    |       |  |

Click 'Select' to choose the question type you want to use in the survey.

| 설문조사                                                                |                                    |                                                                                                    |                                                                                                    |                                                                                                    |
|---------------------------------------------------------------------|------------------------------------|----------------------------------------------------------------------------------------------------|----------------------------------------------------------------------------------------------------|----------------------------------------------------------------------------------------------------|
| 설명 설문 편집                                                            | 설문지                                | 분석                                                                                                    | 응답 보기                                                                                                    |                                                                                                    |
| 활동에 질문 추가 ✓ 선택.<br>간단한<br>긴 문<br>선다형<br>숫자<br>안내<br>캡차<br>페이기<br>표지 | <br>한 텍스트 답안<br>정 답안<br>형(등급)<br>답 | <ul> <li>Short</li> <li>Longe</li> <li>Multip<br/>choice</li> <li>Multip</li> <li>Nume</li> <li>Inform<br/>respon</li> <li>Captc</li> <li>Add a<br/>differe</li> </ul> | text answer: Re<br>er text answer:<br>ole choice: Sele<br>es<br>ole choice (rate<br>eric answer: Res<br>nation: Used to<br>nse time as a r<br>ha: Currently a<br>page break: A<br>ent pages | espond with a word or short phrase<br>Respond with a full sentence<br>ct one or multiple options from the provided<br>d): Select from options listed in a rating scale<br>pond with a number within a specified range<br>record course information or display<br>eference<br>n unsupported feature<br>dds a separator to divide the survey into |

• Label: Categorizes the survey questions

#### LONGER TEXT ANSWER

| - | 긴 | 문장       | 단안 |
|---|---|----------|----|
|   |   | <u> </u> |    |

|          | □ 필수     |
|----------|----------|
| 질문       |          |
| 표지       |          |
| 넓이       | 30 \$    |
| 길이(줄 개수) | 5 🗢      |
| 순서       | 1 🗢      |
|          | 질문 저장 취소 |
|          |          |

| Menu            | Description                                                                              |
|-----------------|------------------------------------------------------------------------------------------|
| Required        | When selected, participants are required to answer this question.                        |
| Label           | When using dependent items, enter the number that identifies the corresponding question. |
| Question        | Write the question.                                                                      |
| Width           | Specify the width of the input field.                                                    |
| Number of lines | Specify the length of the input field                                                    |
| Position        | Specify the order of this question within the entire survey.                             |

SHORT TEXT ANSWER

| - | 간 | 다하 | 回り | E / | 단안 |
|---|---|----|----|-----|----|

|            | □ 필수     |
|------------|----------|
| 질문         |          |
| 표지         |          |
| 입력창 넓이     | 30 🗢     |
| 허용 최대 문자 수 | 255      |
| 순서         | 1 🗢      |
|            | 절문 저장 취소 |
|            |          |

| Menu                           | Description                                                                              |
|--------------------------------|------------------------------------------------------------------------------------------|
| Required                       | When selected, participants are required to answer this question.                        |
| Label                          | When using dependent items, enter the number that identifies the corresponding question. |
| Question                       | Write the question.                                                                      |
| Width                          | Specify the width of the input field.                                                    |
| Maximum characters<br>accepted | Specify the maximum number of characters that can be entered.                            |
| Position                       | Specify the order of this question within the entire survey.                             |

### MULTIPLE CHOICE

| • | 선 | С | 형 |  |
|---|---|---|---|--|
|   |   |   |   |  |

| ▼ 선다형               |                  |
|---------------------|------------------|
|                     | □ 필수             |
| 질문                  |                  |
| 표지                  |                  |
| 선다형 응답 유형           | 선다형 - 1개 선택      |
| 정렬                  | 수직으로 ◆           |
| 응답하지 않은 항목을 분석에서 제외 | 아니오 🗢            |
| 선택지 입력              |                  |
|                     |                  |
|                     |                  |
|                     |                  |
|                     |                  |
|                     | 한 줄에 한 개씩 입력하세요. |
| 순서                  | 1 \$             |
|                     | 질문 저장 취소         |

| Menu                         | Description                                                                                               |
|------------------------------|----------------------------------------------------------------------------------------------------|
| Required                     | When selected, participants are required to answer this question.                                         |
| Label                        | When using dependent items, enter the number that identifies the corresponding question.                  |
| Question                     | Write the question.                                                                                       |
| Multiple choice type         | Choose between selecting one option (radio button), one option (dropdown menu), or multiple responses.    |
| Adjustment                   | Specify the alignment of the options (vertical/horizontal).                                               |
| Do not analyse empty submits | If 'Yes' is selected, unanswered items will be excluded from the analysis in the survey's 'Analysis' tab. |
| Multiple choice values       | Enter each item individually and press ENTER to add the option.                                           |
| Position                     | Specify the order of this question within the entire survey.                                              |

### MULTIPLE CHOICE (RATING)

#### ▼ 선다형(등급)

| ▼ 전다영(등급)           |                  |
|---------------------|------------------|
|                     | □ 필수             |
| 질문                  |                  |
| 표지                  |                  |
| 선다형 응답 유형           | 선다형 - 1개 선택 🔶    |
| 정렬                  | 수직으로 \$          |
| 응답하지 않은 항목을 분석에서 제외 | 아니오 \$           |
| 선택지 입력              | 0/               |
|                     |                  |
|                     |                  |
|                     |                  |
|                     | 6                |
|                     | 한 줄에 한 개씩 입력하세요. |
| 순서                  |                  |
|                     | 질문 저장 취소         |

| Menu                   | Description                                                                      |
|------------------------|----------------------------------------------------------------------------------|
| Required               | When selected, participants are required to answer this question.                |
| Label                  | When using dependent items, enter the number that identifies the                 |
|                        | corresponding question.                                                          |
| Question               | Write the question.                                                              |
| Multiple choice type   | Choose between selecting one option (radio button), one option (dropdown         |
| Multiple choice type   | menu), or multiple responses.                                                    |
| Adjustment             | Specify the alignment of the options (vertical/horizontal).                      |
| Do not analyse empty   | If 'Yes' is selected, unanswered items will be excluded from the analysis in the |
| submits                | survey's 'Analysis' tab.                                                         |
| Multiple choice values | Enter each item individually and press ENTER to add the option.                  |
|                        | At this time, classify the ratings as 'number/item' as shown in the image above. |
| Position               | Specify the order of this question within the entire survey.                     |

#### NUMERIC ANSWER

This is a question type where participants respond by selecting a number within a specified range.

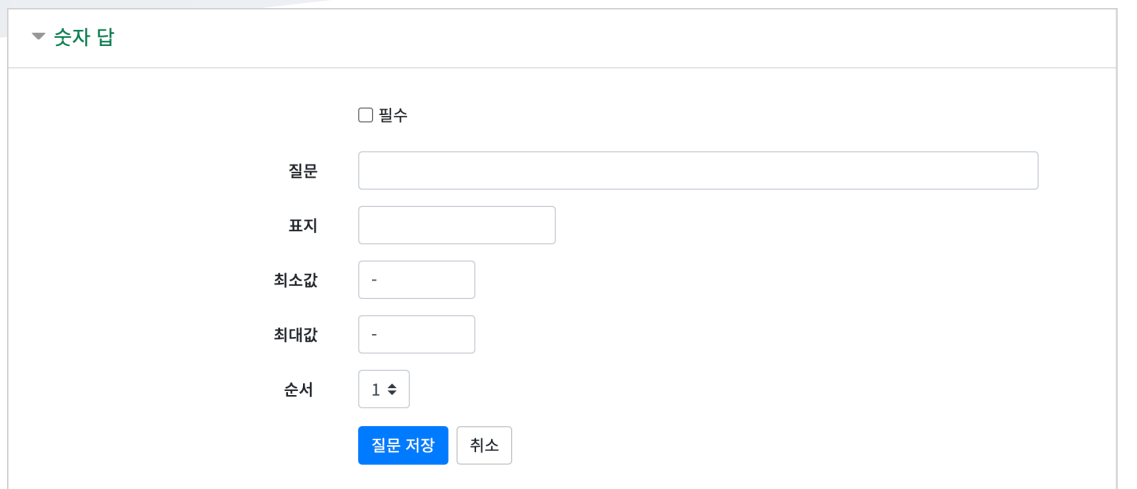

| Menu       | Description                                                                              |  |
|------------|------------------------------------------------------------------------------------------|--|
| Required   | When selected, participants are required to answer this question.                        |  |
| Question   | Write the question.                                                                      |  |
| Label      | When using dependent items, enter the number that identifies the corresponding question. |  |
| Range from | Enter the minimum value within the specified number range.                               |  |
| Range to   | Enter the maximum value within the specified number range.                               |  |
| Position   | Specify the order of this question within the entire survey.                             |  |

### INFORMATION

Information is not a survey question but can be used alongside questions to provide relevant details to participants.

| ▼ 안내  |                 |
|-------|-----------------|
|       |                 |
| 질문    | <u>1</u>        |
| 표자    | 1               |
| 안내-유형 | 3 강좌 ◆          |
| 순서    | 1 🗢             |
|       | <u>질문 저장</u> 취소 |

| Menu             | Description                                                                              |  |
|------------------|------------------------------------------------------------------------------------------|--|
| Required         | When selected, participants are required to answer this question.                        |  |
| Label            | When using dependent items, enter the number that identifies the corresponding question. |  |
| Information type | Display the course abbreviation or the course's associated category.                     |  |
| Position         | Specify the order of this question within the entire survey.                             |  |

#### ADD A PAGE BREAK

A separator that divides the page will appear as shown below.

When you place a separator created with 'Add a Page Break' between survey questions, the survey will be divided into pages based on the separator.

미리보기 ⑦ 페이지 나누기

(위치:1) 🗙

#### LABEL

You can use labels to provide additional explanations at the start, end, or between questions in the survey.

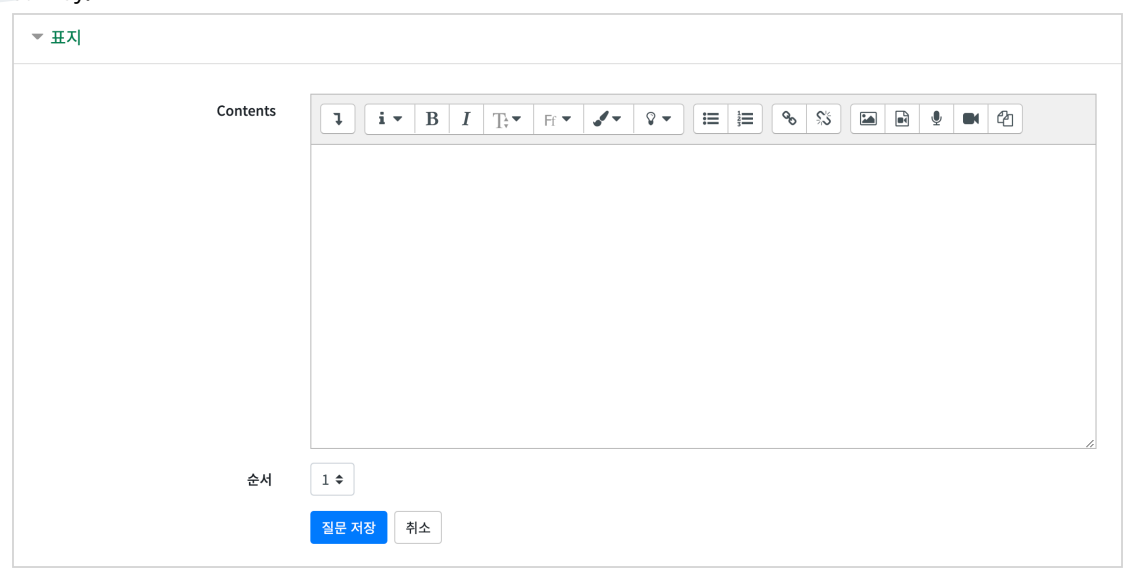

| Menu     | Description                                                  |
|----------|--------------------------------------------------------------|
| Contents | Write the content to be displayed on the screen.             |
| Position | Specify the order of this question within the entire survey. |

## SAVING/MANAGING SURVEY QUESTIONS

You can save the questions used in the survey as a template and reuse them in other courses when needed.

| 설문조사             |             |            |                                                        |
|------------------|-------------|------------|--------------------------------------------------------|
| 설명 설문 편집         | 설문지 분석      | 응답 보기      |                                                        |
| ▼ 기존 설문 사용       |             |            |                                                        |
| 사용할 수 있는 설       | 문이 없습니다.    |            |                                                        |
| ▼ 이 설문 목록을 새 턷   | 플릿으로 저장     |            |                                                        |
|                  | 제목          | 새 설문으로 저징  | □ 공개<br>}                                              |
| 설문지 삭제           | Export Surv | vey: Down  | load the collection of survey questions as an XML file |
| 설문 내보내기/ 설문 가져오기 | Import Sur  | vey: Uploa | ad the downloaded XML file to another course for reuse |

To reuse previously created questions using 'Import Survey,' please add the downloaded XML file following the steps below.

| 설문 가져오기 | Make sure that the previously saved questions are not deleted. |  |  |  |
|---------|----------------------------------------------------------------|--|--|--|
|         | ◉ 기존 항목 삭제 (현재 항목 및 모든 응답이 삭제됩니다.)                             |  |  |  |
|         | ◎ 새 항목 덧붙임 (기존 항목 및 지정된 값이 유지됩니다.)                             |  |  |  |
| 파일      | 파일을 선택하세요                                                      |  |  |  |
|         |                                                                |  |  |  |
|         | 첨부파일을 마우스로 끌어 놓으세요.                                            |  |  |  |
|         | 예 취소                                                           |  |  |  |

### ANALYZING SURVEY RESULTS

Click the survey you created in advance.

Click 'Analyze' to compile and display the survey responses on the screen.

| 설문조 | 사     |     |    |       |  |
|-----|-------|-----|----|-------|--|
| 설명  | 설문 편집 | 설문지 | 분석 | 응답 보기 |  |

| 설문에 참여한 응답 개수: 5<br>해당설문의 문항 수: 3 |      |             |  |
|-----------------------------------|------|-------------|--|
|                                   |      |             |  |
| 1. () 보강일을 선택히                    | 하세요. |             |  |
| - 월요일:                            | 0    |             |  |
| - 화요일:                            |      | 3 (60.00 %) |  |
| - 수요일:                            |      | 1 (20.00 %) |  |
| - 목요일:                            | 0    |             |  |
| - 금요일:                            |      | 1 (20.00 %) |  |
| 2. () 강의에 대한 만족도를 선택하세요.          |      |             |  |
| - 매우 불만족 (0):                     |      | 0           |  |
| - 불만족 (1):                        |      | 1 (25.00 %) |  |
| - 평균 (2):                         |      | 0           |  |
| - 만족 (3):                         |      | 1 (25.00 %) |  |
| - 매우 만족 (4):                      |      | 2 (50.00 %) |  |
| 평균: 3.00                          |      |             |  |

Click 'Show responses' to check individual response details.

\* Named/anonymous responses will follow the criteria selected in 'Creating a Survey'.

| 사<br>진 <b>-</b> | 이름 🗕 | 날짜 -             | 테스트 🗕 | - |
|-----------------|------|------------------|-------|---|
| 8               | 김학생  | 2024-08-28 13:57 | 1     | Ŵ |

## CREATING A CHAT ROOM

You can have real-time conversations online.

Enter the channel name for the chat room.

| ▼ 기본 |       |                   |
|------|-------|-------------------|
|      | 채널명 🌗 |                   |
|      | 설명    |                   |
|      |       |                   |
|      |       |                   |
|      |       |                   |
|      |       |                   |
|      |       | □ 메인 화면에 설명 보이기 🕢 |

Set the start date and time for the chat.

| ▼ 채널설정 |        |                                   |
|--------|--------|-----------------------------------|
| 74     | 스키며서퍼  |                                   |
| 1<br>  | 옥사영철성  | 이름인표시 (성의절대 중영이인이 값는 경우에 현정합니다. ♥ |
| 이전차    | 팅보기 😯  | 아니오 수                             |
| 채팅기    | 록보기 😯  | 채팅기록보기를 사용하지 않습니다. 🔶              |
| 팝업으    | 로 열기 🕜 | 아니오 🗢                             |
| 참여/종   | 료알림 🕜  | 아니오 \$                            |
| 채팅ㅅ    | 작시각 😮  | 2024 ◆ 7월 ◆ 22 ◆ 13 ◆ 49 ◆ ∰ □활성화 |

Click the [Save] button.

| 저장 후 확인 | 취소 |
|---------|----|
|         |    |